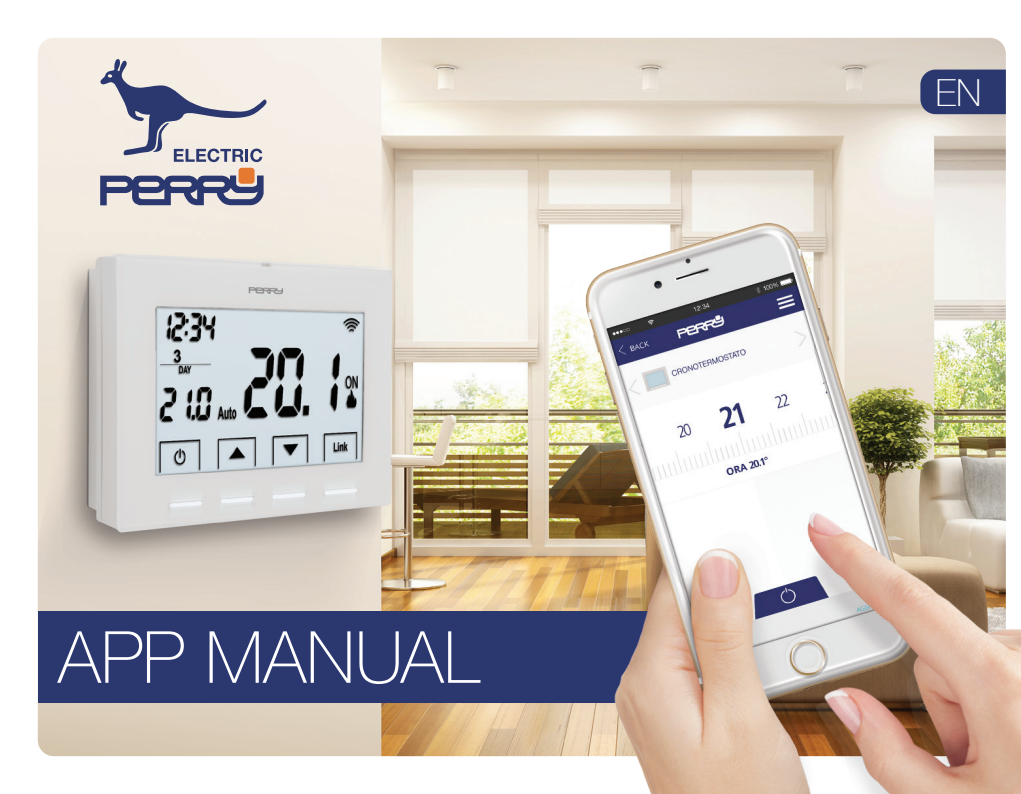

| Main screen                       |          |
|-----------------------------------|----------|
| Login                             | 4        |
| Create account                    | <u>5</u> |
| Account                           | 6        |
| Account settings                  | <u>6</u> |
| Account data                      |          |
| Language selection                | 7        |
| Home management                   |          |
| Add new home                      |          |
| Home settings                     | 9        |
| Association to Smartbox           |          |
| Geolocation                       | 10       |
| Force away mode                   | 11       |
| Install new devices               | 12       |
| Thermostat association from APP   | 12       |
| Thermostat association in room    | 13       |
| Energy Meter Association from App | 14       |
| Energy Meter Association in Room  | 15       |
| Thermostat                        | 16       |
| Main screen                       | 16       |
| Override / Switch off             | 17       |
| Thermostat options                |          |

| Multiple selections       | .18 |
|---------------------------|-----|
| Setup                     | 19  |
| Type of system            | .20 |
| Type of control           | .20 |
| Away offset               | 20  |
| Programming               | .21 |
| Daily programming         | 21  |
| Copy program              | .22 |
| Add / Modify program      | .23 |
| Time setting              | .23 |
| Records                   | .24 |
| Energy Meter              | 25  |
| Main screen               | 25  |
| Instantaneous consumption | .25 |
| Setup                     | .25 |
| Records                   | 26  |
| Help                      | 27  |
| Support                   | .30 |

Contents

The APP allows the user to configure, program and access consumption statistics by using a simple and intuitive interface.

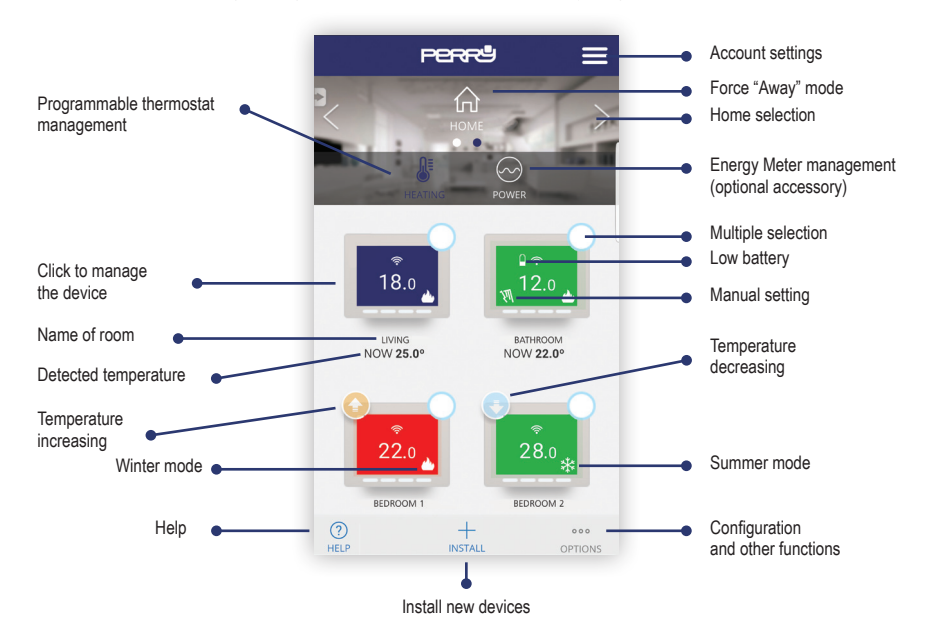

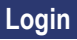

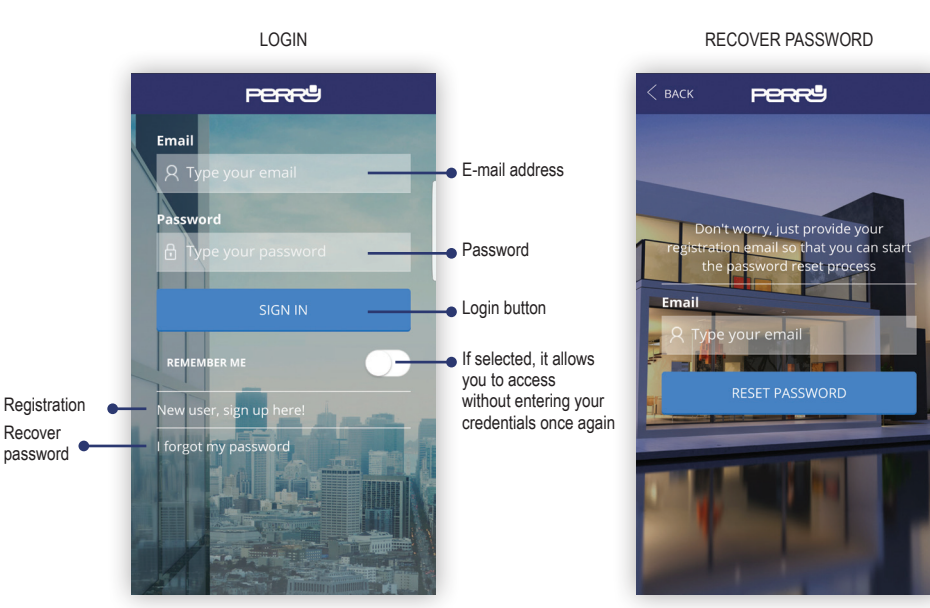

4

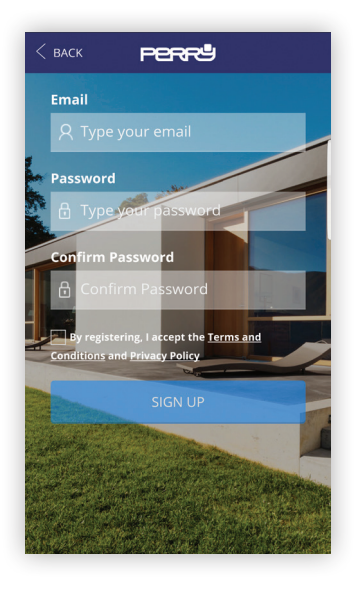

The creation and registration of an account to manage the Wi-Fi programmable thermostat is totally free of charge.

To do so you must have an operating e-mail address to access to complete registration by means of a verification e-mail.

Several devices (tablet, PC, smartphone) can use the same account and control the appliances associated to it.

Changes performed by one device will be shown on all the devices which have access to the account.

You must accept the terms and conditions of use and the privacy policy to be able to register.

# Find the Perry Programmable Thermostat App in stores or take a picture of the QR Code for the operating system which your device uses.

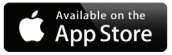

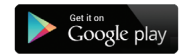

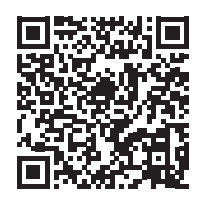

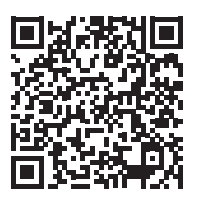

INITIAL SCREEN

# PERF Account settings $\sim$ POWER ? + 000 HELP INSTALL OPTIONS

### ACCOUNT SETTINGS

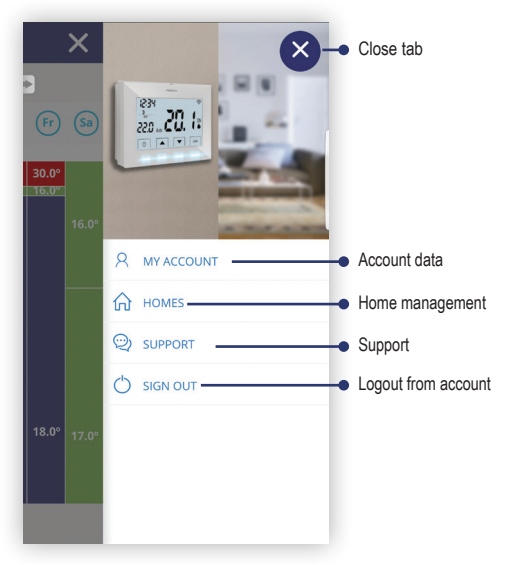

# Account

### ACCOUNT DATA

|                                                                                                    | = |
|----------------------------------------------------------------------------------------------------|---|
|                                                                                                    |   |
| MY INFO                                                                                                    | > |
| USER                                                                                                    |   |
| perry                                                                                                    |   |
| LANGUAGE                                                                                                    |   |
|                                                                                                    |   |
| English                                                                                                    | * |
| English CHANGE EMAIL ADDRESS                                                                                 | • |
| English CHANGE EMAIL ADDRESS NEW EMAIL ADDRESS                                                               | * |
| English<br>CHANGE EMAIL ADDRESS<br>NEW EMAIL ADDRESS<br>Type your new email address                          | > |
| English<br>CHANGE EMAIL ADDRESS<br>NEW EMAIL ADDRESS<br>Type your new email address<br>CONFIRM WITH PASSWORD | > |

### LANGUAGE SELECTION

| <         | BACK         | PERRŮ           | ≡ |   |
|-----------|--------------|-----------------|---|---|
| 2         |              |                 |   |   |
| N         | AIE INFO     |                 |   | I |
|           |              |                 |   | ľ |
|           | English      |                 |   | l |
|           | Español      |                 | 0 | I |
|           | Italiano     |                 | 0 |   |
|           | Deutsch      |                 | 0 |   |
|           | Français     |                 | 0 |   |
|           | Digita la pa | ssword corrente |   |   |
| (?<br>HEI | LP           |                 |   |   |

### HOME MANAGEMENT

| < васк   | PERRª  |  |
|----------|--------|--|
| MY HOMES | i      |  |
| + Add ne | w home |  |
|          |        |  |
|          |        |  |
|          |        |  |
|          |        |  |
|          |        |  |
|          |        |  |
| HELP     |        |  |

### ADD NEW HOME

| < васк      | PERRŮ             | ≡ |
|-------------|-------------------|---|
| HOME INF    | 0                 | > |
| HOME NAM    | ΛE                |   |
| Type the    | name of your home |   |
| TIME ZONE   |                   |   |
| Select      |                   | * |
|             | NEXT              |   |
|             |                   |   |
|             |                   |   |
|             |                   |   |
|             |                   |   |
| (?)<br>HELP |                   |   |

### Account settings

#### HOME SETTINGS

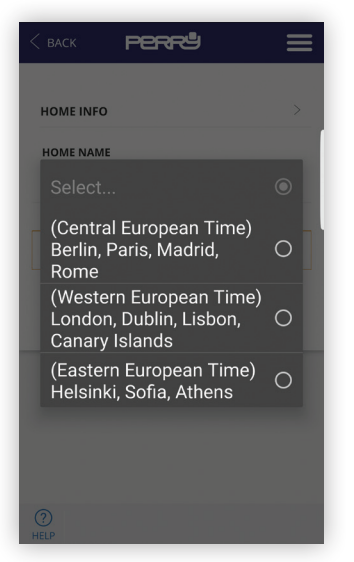

#### ASSOCIATION TO SMARTBOX

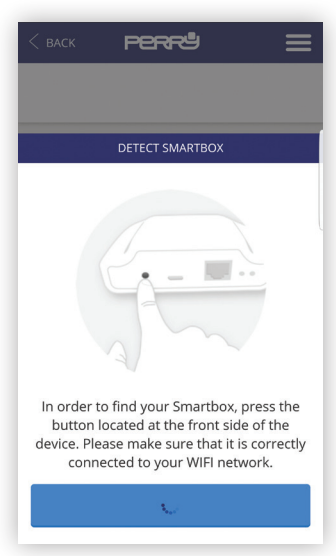

Geolocation allows you to automatically reduce the set temperature when the user is not home. The system does not require any intervention as it uses the GPS function of your smartphone. The temperature reduction can be set by the user (to a maximum of 5°C), it can be activated or deactivated and it can be modified manually.

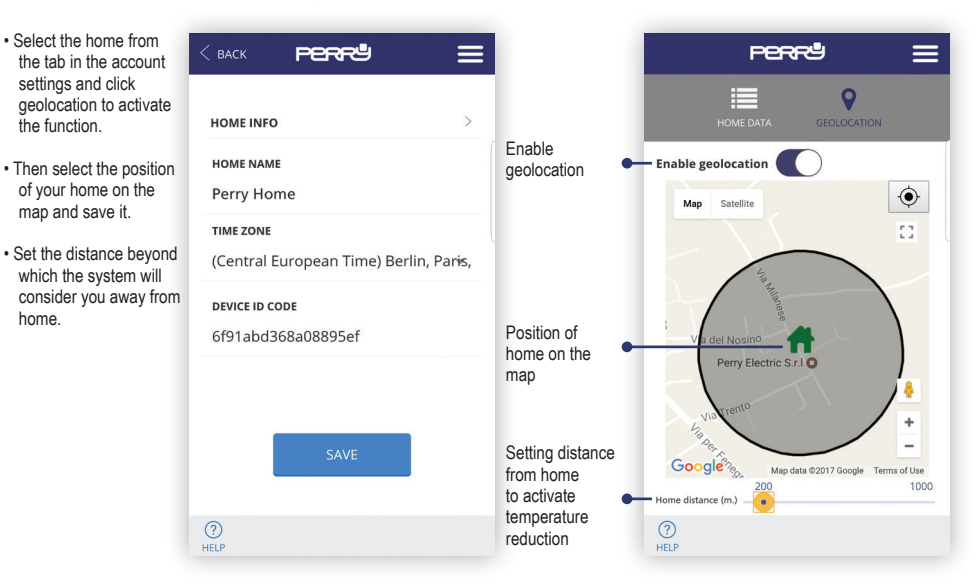

### Force away mode

- There are two ways to intervene manually:
  - With the APP by selecting the home on the main screen
  - 2. By pressing any button on the programmable thermostat. This allows the system to know someone is home and it will set the "AT HOME" mode.
- NB: intervening on the device with the APP, such as rising or lowering the temperature, does not modify the AT HOME / AWAY status

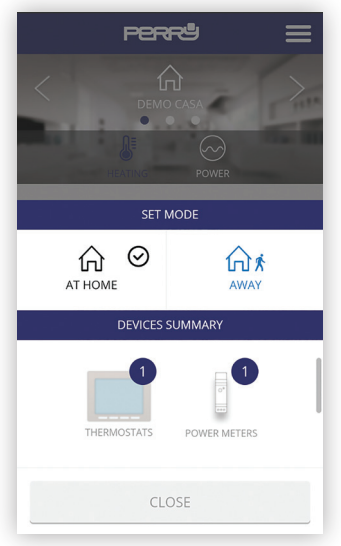

### Install new devices

By pressing the "Install" button on the main screen you access the installation menu and you may select the type of device

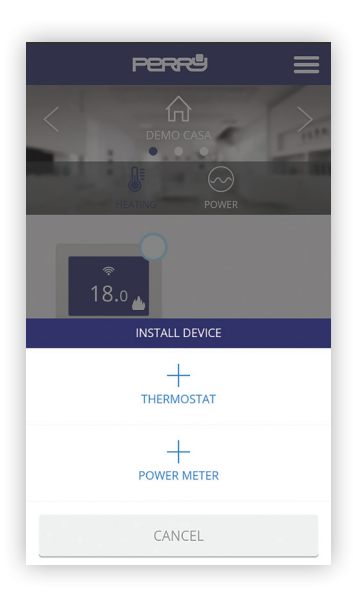

### THERMOSTAT ASSOCIATION FROM APP

By following the wizard you may quickly associate the thermostat by pressing the search button and the two buttons displayed on the thermostat for 3 seconds

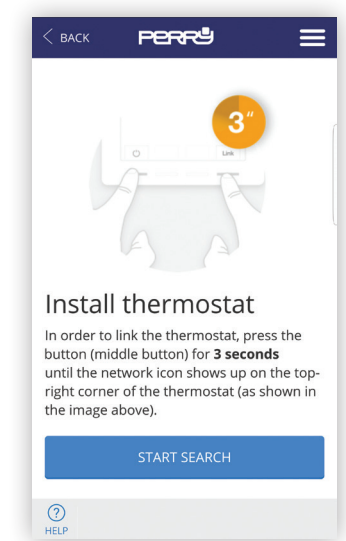

#### THERMOSTAT ASSOCIATION IN ROOM

Instead of association via APP, you may associate the thermostat by pressing the association key on the Smartbox for 3 seconds and the two external buttons on the thermostat for 3 seconds.

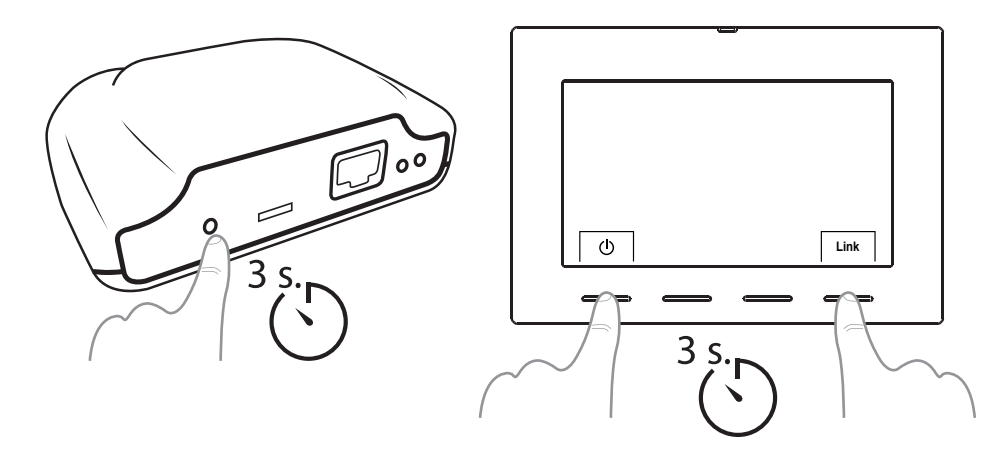

Following dissociation of the programmable thermostat (by means of the procedure described in the relative manual), simply select the device on the main screen of the App by means of the multiple checkbox and press "Delete".

### Install new devices

By pressing the "Install" button on the main screen you access the installation menu and you may select the type of device

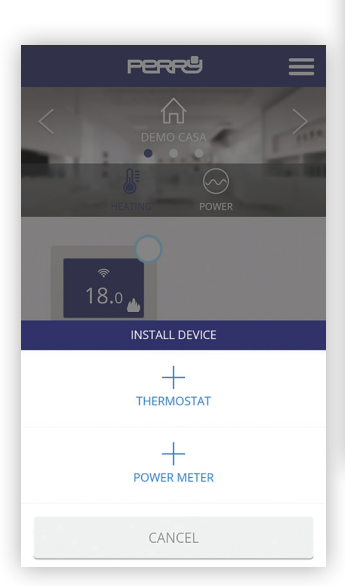

#### ENERGY METER ASSOCIATION FROM APP

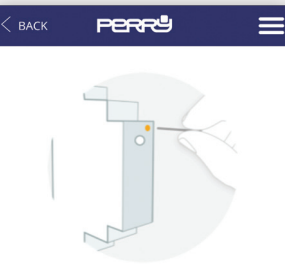

# Install Power meter

In order to link the power meter, use a clip (already provided) to press the **small button** placed at the top of the device (see image above). You can check that it has been linked by looking at the device **LED**.

#### LED indicator states

• Unlinked:

To associate the Energy Meter via APP, press the search key and use a paper clip to press the key on the meter.

image sove). You can seek that it ne been linked by looking at the device **LED**.

### LED indicator states

- Unlinked: LED off
- Correctly linked: LED blinks every two seconds and a half.
- Linked but lost:

LED blinks every half second. This can happen for example when the gateway is unpowered. Once the power meter and the gateway reestablish communication, it will be linked automatically.

#### START SEARCH

(?) HELP

# Install new devices

### ENERGY METER ASSOCIATION IN ROOM

Instead of association via APP, you may associate the Energy Meter by pressing the association key on the Smartbox for 3 seconds and the button on the Energy Meter using a paper clip.

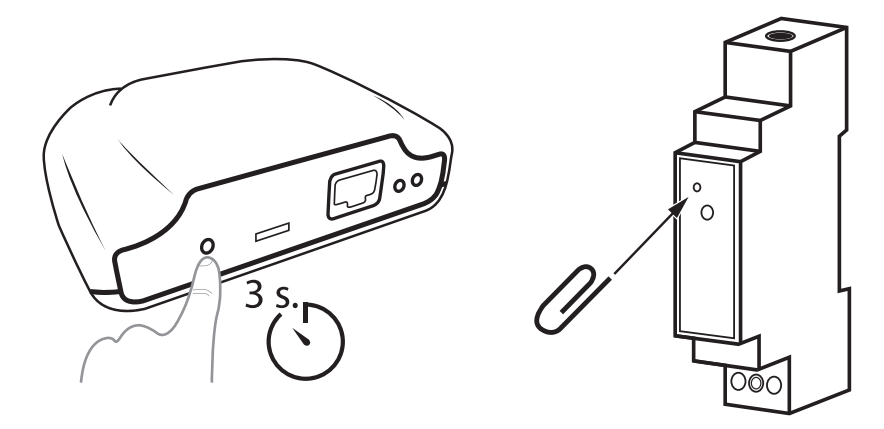

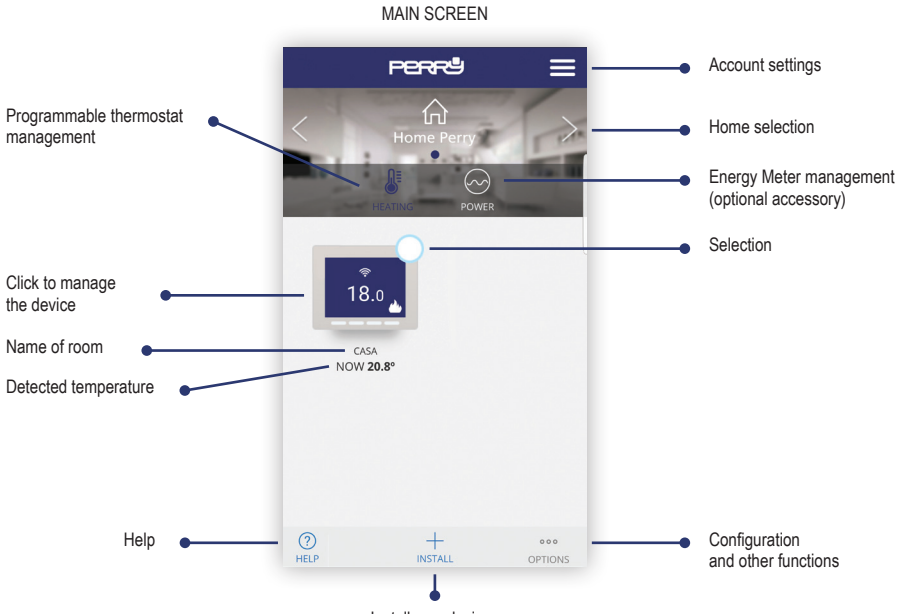

Install new devices

### MULTIPLE SELECTIONS

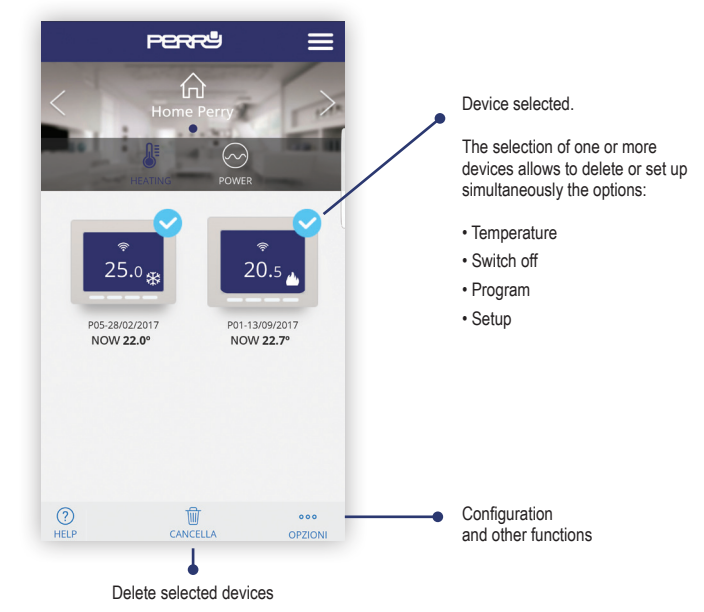

### Thermostat

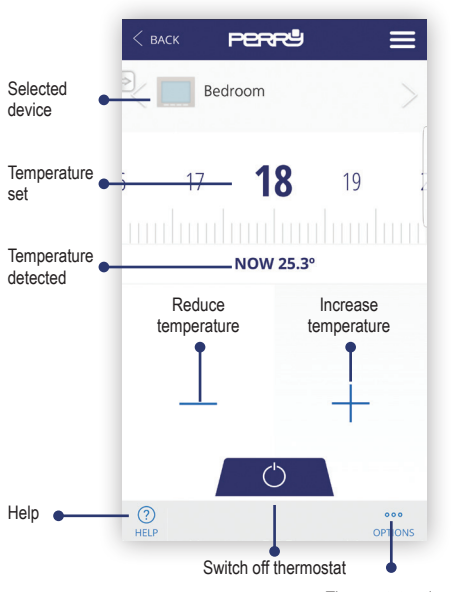

#### OVERRIDE / SWITCH OFF

### THERMOSTAT OPTIONS

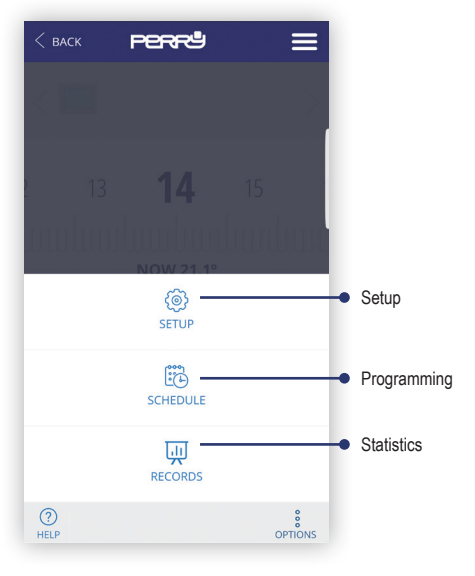

Thermostat options

· Select the < васк PPPP programmable thermostat or NAME programmable thermostats on the Home main screen and set TYPE the away offset for each of them (to a Heat maximum of 5°C) CONTROL Hysteresis (1.6 °C) PUMP ANTI-GRIPPAGE AWAY OFFSET (°C) Away offset setting - 2.0 (?) HELP

#### SETUP SCREEN

Set up screen. In this section you may also set:

- · Name of programmable thermostat
- · Type of device (heating/cooling)
- Type of control: Hysteresis (0.2°C / 0.4°C / 0.8°C / 1.6°C), PID (10 min. / 15 / 20 / 25 / 30 / 60 min.)
- Descaling pump: in systems with a pump, it is good practice to turn it on periodically to prevent the build up of limestone and consequent seizure. When this function is activated, the programmable thermostat switches on heating 10 minutes a week.
- Away offset: geolocation is used to reduce the set temperature by applying an offset when you are not home.

### FUNCTIONS ALWAYS ENABLED

 Anti-block function with battery flat: with the battery flat (below 2.4V) the device might not have enough power to switch off heating. With the battery flat, the relay remains at the OFF position.

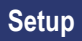

# SELECT TYPE OF SYSTEM PERRU NAME 0 Select... Heat Cold $\cap$ HEAT/COOL MODE CHANGE Warning: the current schedule will be reset

### TYPE OF CONTROL: HYSTERESIS / PID

| < | Select               | 0 | : |
|---|----------------------|---|---|
|   | Hysteresis (0.2 °C)  | 0 |   |
|   | Hysteresis (0.4 °C)  | 0 |   |
|   | Hysteresis (0.8 °C)  | 0 |   |
|   | Hysteresis (1.6 °C)  |   |   |
|   | PID (10 min. period) | 0 |   |
|   | PID (15 min. period) | 0 |   |
|   | PID (20 min. period) | 0 |   |
|   | PID (25 min. period) | 0 |   |
|   |                      |   |   |

### AWAY OFFSET

| <       | 1.0 | 0 |
|---------|-----|---|
|         | 1.5 | 0 |
|         | 2.0 | ٢ |
|         | 2.5 | 0 |
|         | 3.0 | 0 |
|         | 3.5 | ο |
| L       | 4.0 | 0 |
|         | 4.5 | 0 |
| (<br>HE | 5.0 | 0 |

In case of change of type of operation the programs will be canceled.

# Programming

Summarised weekly programming screen. Press the day to set the daily programming.

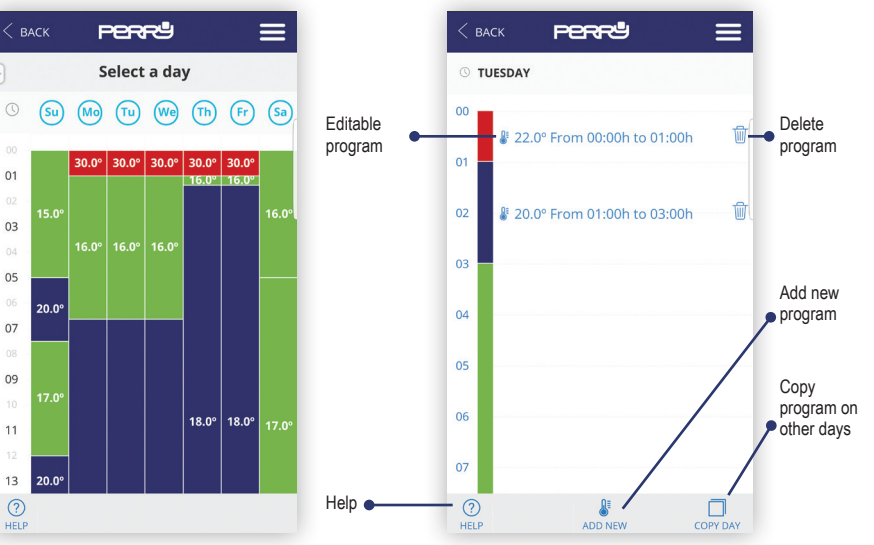

Daily programming (max 10 programs a day) can be defined for a minimum time of 1 minute and for a minimum temperature step of  $0.5^{\circ}$ C.

DAILY PROGRAMMING

# Programming

### COPY PROGRAM

| < васк регге 🚍       |
|----------------------|
| © TUESDAY            |
| COPY DAYS            |
| USE SAME SCHEDULE ON |
| Sunday               |
| ✓ Monday             |
| Tuesday              |
| Wednesday            |
| Thursday             |
| Friday               |
| Saturday             |
| CANCEL               |

#### HELP

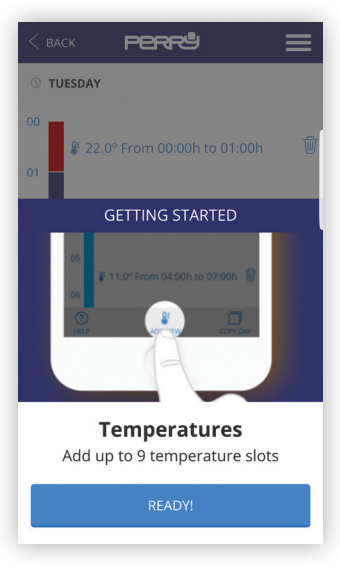

# Programming

### ADD / MODIFY PROGRAM

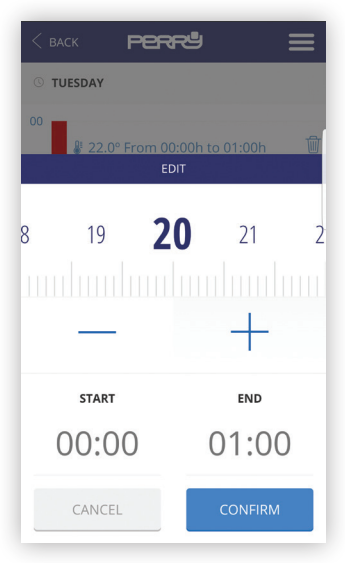

### TIME SETTING

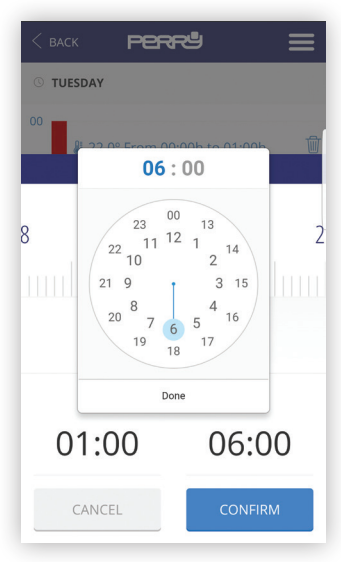

#### DATA DISPLAY

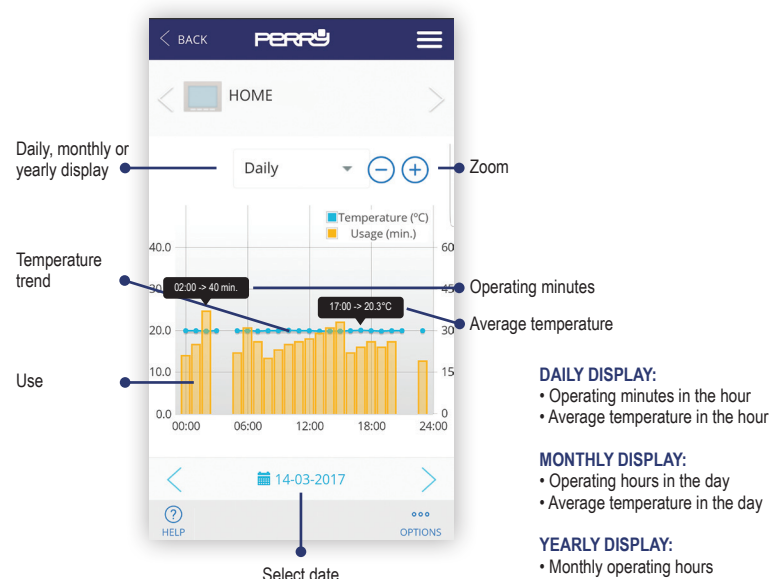

· Average monthly temperature

### Energy Meter

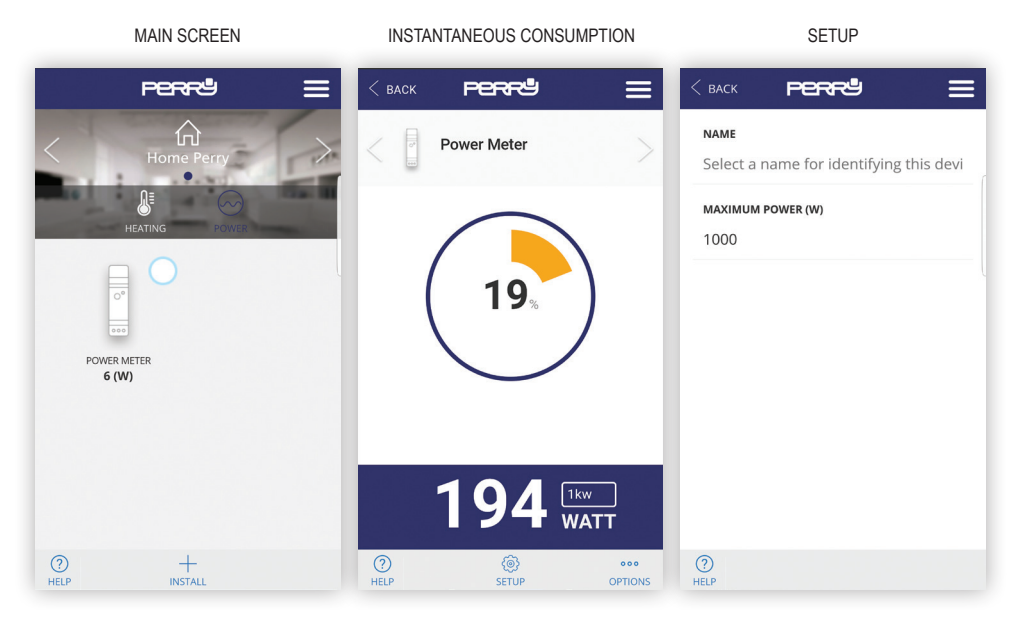

# PERF $\equiv$ Щ RECORDS ? @ 000 HELP SETUP OPTIONS

#### DATA DISPLAY

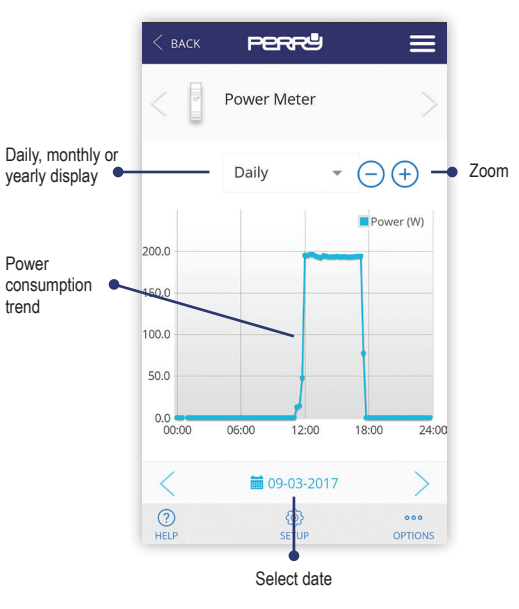

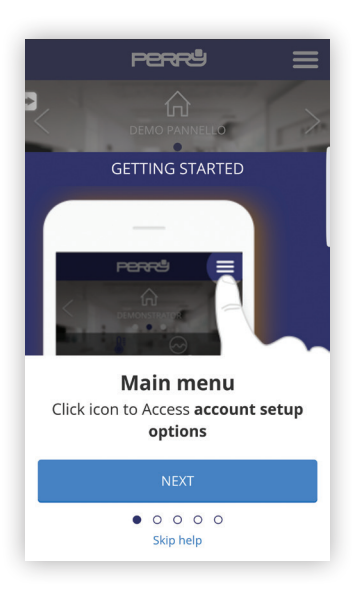

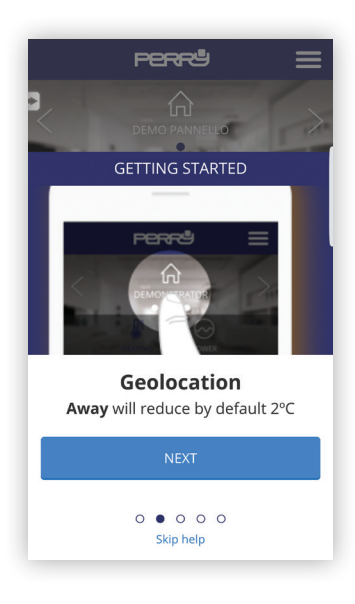

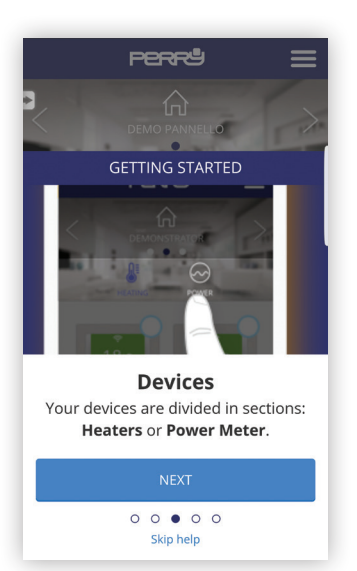

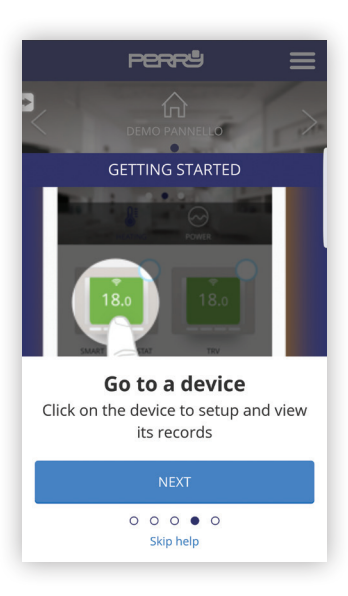

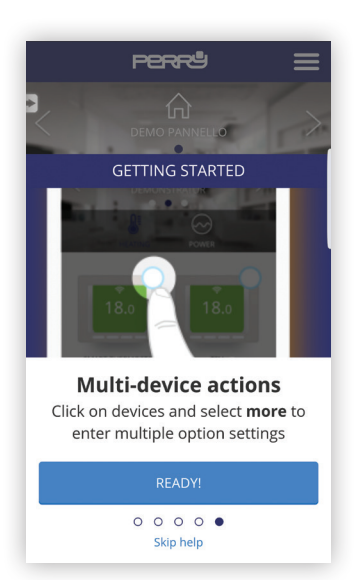

On some screens, for example temperature change and programming, the "Help" button shows some specific help functions

| < back <b>perry</b> = | ≡  |
|-----------------------|----|
| Bedroom               | >  |
| 5 17 <b>18</b> 19     | 2  |
|                       |    |
| NOI / 25.3            | I  |
|                       | I  |
| - +                   | I  |
| Ċ                     |    |
| ()<br>HELP OPTION     | ıs |

# Support

| SUPPORT                                                                   | _                     |
|---------------------------------------------------------------------------|-----------------------|
| васк Регге                                                                | ≡                     |
|                                                                           |                       |
| SUPPORT                                                                   | >                     |
| On the left bottom corner there is button to display some tips for u app. | is a help<br>sing the |
| If you would like to ask for support use the following contact details:   | ort, please           |
| ADDRESS                                                                   |                       |
| PERRY ELECTRIC S.r.l.                                                     |                       |
| Via Milanese, 11                                                          |                       |
| 22070 VENIANO (CO) ITALIA                                                 |                       |
| EMAIL                                                                     |                       |
| venditalia@perry.it                                                       |                       |
| TELEPHONE                                                                 |                       |
| ()<br>HELP                                                                |                       |

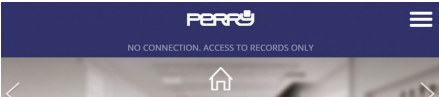

In case of failed connection, consult the FAQ on page: http://perry.it/it/prodotto/1tx-cr028wifikit.aspx

Or else access it using the QR code:

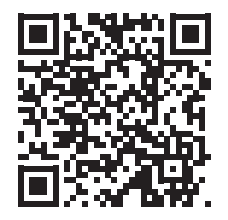

Important: the manufacturer shall not, under any circumstances, be liable if the products fail to operate due to the interruption of the internet network or unavailability of these resources: Cloud, Server, Portal.

Important: internet access costs are charged to users according to the rates of their mobile phone provider.

# Write down the date of your devices and of your accounts

### **SMARTBOX CODE**

### SMARTBOX CODE

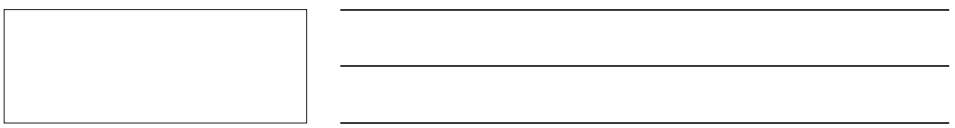

### SMARTBOX CODE

# Find the Perry Programmable Thermostat App in stores or take a picture of the QR Code for the operating system which your device uses.

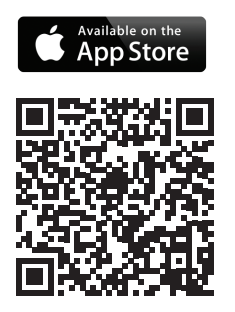

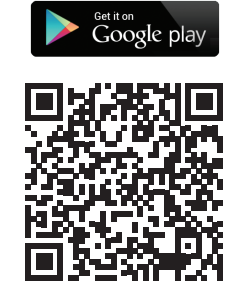

### PERRY ELECTRIC s.r.l.

Via Milanese, 11 22070 Veniano - CO - ITALY T. +39 031 8944.1 Fax +39 031 8365201 www.perry.it - venditalia@perry.it

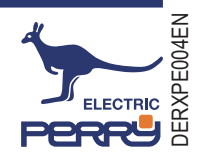

2-24